# Setup Guide for Serial to Ethernet Converter TU-S9E

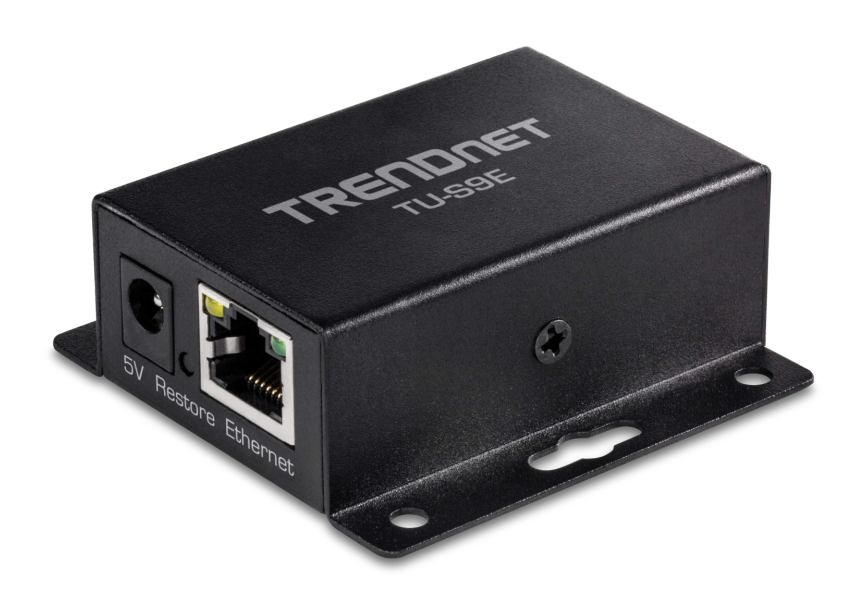

Connect the TU-S9 directly to your network. Make sure that the computer you are using is on the same network.

To create a serial COM port on your computer which the TU-S9E can connect through, you need to install the AXR2E Configuration Utility from our website

After installing the "AXR2E\_Configuration\_Utility\_Setup" file (either the 32-bit version or the 64-bit version) <u>Make sure to start the software as Administrator</u>, otherwise you might not be able to create a COM port successfully. To always have the utility run as Administrator right click on the AXR2E Configuration Utility shortcut on your desktop and click properties. Click on the compatibility tab. Under Settings. Make sure that "Run this program as an administrator" is checked. Click Apply then OK

| 😥 AXR2E Configu                                                  | AXR2E Configuration Utility Properties                                    |                        |     |  |  |  |  |
|------------------------------------------------------------------|---------------------------------------------------------------------------|------------------------|-----|--|--|--|--|
| Security                                                         | Details                                                                   | Previous Versions      |     |  |  |  |  |
| General                                                          | Shortcut                                                                  | Compatibility          |     |  |  |  |  |
| If this program isn't<br>try running the com<br>Run compatibilit | working correctly on thi<br>patibility troubleshooter<br>y troubleshooter | is version of Windows, |     |  |  |  |  |
| How do I choose c                                                | ompatibility settings ma                                                  | nually?                |     |  |  |  |  |
| Compatibility mod                                                | e                                                                         |                        | -   |  |  |  |  |
| Run this progr                                                   | am in compatibility mod                                                   | le for:                |     |  |  |  |  |
| Windows 8                                                        |                                                                           | $\sim$                 |     |  |  |  |  |
|                                                                  |                                                                           |                        | - 1 |  |  |  |  |
| Settings                                                         |                                                                           | 13                     |     |  |  |  |  |
| Reduced colo                                                     | r mode                                                                    |                        |     |  |  |  |  |
| 8-bit (256) color                                                | $\sim$                                                                    |                        |     |  |  |  |  |
| Run in 640 x 4                                                   | 180 screen resolution                                                     |                        |     |  |  |  |  |
| Disable fullscr                                                  | een optimizations                                                         |                        |     |  |  |  |  |
| Run this progr                                                   | am as an administrator                                                    | 1                      |     |  |  |  |  |
| Register this p                                                  | rogram for restart                                                        | -                      |     |  |  |  |  |
| Change hig                                                       | h DPI settings                                                            |                        |     |  |  |  |  |
| Change setti                                                     | ngs for all users                                                         |                        |     |  |  |  |  |
|                                                                  | ОК                                                                        | Cancel App             | ly  |  |  |  |  |

If your computer has more than one network connection, make sure to select the network interface that is in the same subnet as the TU-S9E.

| Selecting a network interface               |                |  |  |  |  |  |
|---------------------------------------------|----------------|--|--|--|--|--|
| Multiple network interfaces are detected!   |                |  |  |  |  |  |
| Please select a network interface properly: |                |  |  |  |  |  |
| Notice de later for a                       | 192 168 20 171 |  |  |  |  |  |
| Network Interface                           | 192.168.1.35   |  |  |  |  |  |
|                                             | 192.168.20.171 |  |  |  |  |  |
|                                             |                |  |  |  |  |  |

# Click the "Search" button once the software is open

| System                | Search    | Device Setup | Reboot  | Firmware |
|-----------------------|-----------|--------------|---------|----------|
| Setting               | IP Search | Web Browser  | Restore | Upgrade  |
| Status Id<br>Progress | le        |              |         |          |
| Devices List          |           |              |         |          |

## Click Broadcast then click Search

| Devices Searching                     |                               | ×      |
|---------------------------------------|-------------------------------|--------|
| O Multicast                           | <ul> <li>Broadcast</li> </ul> | Search |
| IP<br>225.1.2.3<br>∏L<br>1 I Loopback | IP<br>255.255.255.255         | Cancel |

The software should now find the TU-S9E and list it as shown below. Make a note of the IP address as it will be used later.

| RE AXR2E Configuration Utility v | 1.6.0        |             |              |        |        |                |            |            |           |
|----------------------------------|--------------|-------------|--------------|--------|--------|----------------|------------|------------|-----------|
| File View Help                   |              |             |              |        |        |                |            |            |           |
| <u>21</u> 20 🖇 🖶 🐿               |              |             |              |        |        |                |            |            |           |
| Device Management                | System       | Search      | Device Setup | Reb    | oot    | Firmware 🗆 Us  | e Externa  | l Browser  |           |
| Virtual Serial Port              | Setting      | IP Search   | Web Browser  | Rest   | tore   | Upgrade 🗆 Se   | arch After | Applicatio | on Start  |
| M Device Monitor                 | Status I     | dle         |              |        |        |                |            |            |           |
| DHCP Server                      | Devices List |             |              |        |        |                |            |            |           |
| TS TFTP Server                   | NO.          | Device Name | MAC Addr     | ess    | DHCP   | IP             | Port       | Mode       | Status    |
| COM Port Terminal                | □ 1          | TU-S9E      | 00-0E-C6-00- | -00-45 | Enable | 192.168.20.165 | 5000       | Server     | Connected |
| Virtual COM Ports                |              |             |              |        |        |                |            |            |           |
|                                  |              |             |              |        |        | G.             |            |            |           |
|                                  |              |             |              |        |        |                |            |            |           |
|                                  |              |             |              |        |        |                |            |            |           |
|                                  |              |             |              |        |        |                |            |            |           |

Go to the "Virtual Serial Port" menu and click the "Add" button:

R AXR2E Configuration Utility v1.6.0

| File View Help      |                                                   |                 |
|---------------------|---------------------------------------------------|-----------------|
| <u>21</u> 20 🖇 🖶 🗃  | C                                                 |                 |
| D Device Management | Virtual Port Virtual Port / Network Configuration | Demote Hast Det |
| Virtual Serial Port | Add Connect Connect Remote Host IP                | 0               |
| M Device Monitor    | Remove Close Client Enable Flow Control Packet    |                 |
| DS DHCP Server      | Setting Listen Port                               |                 |
| TFTP Server         |                                                   |                 |
| C COM Port Terminal | Virtual Serial Ports List                         | $\searrow$      |

If you are getting an "Open COM port DB failed" error when you click the "add" button, then it is because you did not run the AXR2E Configuration Utility as Administrator.

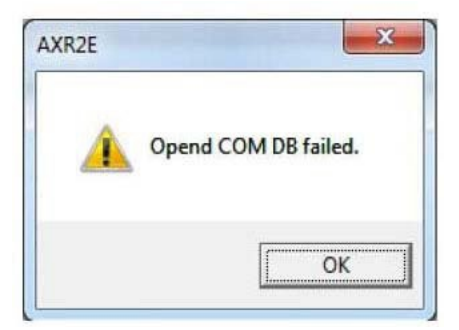

Select an available COM port number:

| COM Port Configuration |   |        | Х |
|------------------------|---|--------|---|
| COM Port Number        |   |        |   |
| COM2                   | • | ОК     |   |
|                        |   | Cancel |   |
|                        |   |        |   |

#### The COM port should now be listed in the Virtual Serial Ports List:

| ile View Help<br>File <b>20</b> |                  |                                   |                   |                                           |                      |                 |
|---------------------------------|------------------|-----------------------------------|-------------------|-------------------------------------------|----------------------|-----------------|
| Device Management               | -Virtual Port-   | Network                           | Virtual Port / No | etwork Configuration<br>ptocol — Remote I | n<br>Host IP         | Remote Host Por |
| Virtual Serial Port             | Add              | Connect                           | CTCP ·            | O UDP 192 .                               | 168 . 0 . 2          | 5000            |
| M Device Monitor                | Remove           | Close                             | Client            | 🗹 Enabl                                   | e Flow Control Packe | l Packet        |
| DHCP Server                     |                  | Setting                           | Listen Port       |                                           | ect at windows Start |                 |
| TS TFTP Server                  |                  |                                   |                   |                                           |                      |                 |
| COM Port Terminal               | Virtual Serial P | d a virtual serial p<br>orts List | ort successfully  |                                           |                      |                 |
| ∃ Virtual COM Ports             | Port ID Port     | Name                              | Status            | Remote IP                                 | Remote Port          |                 |
| COM2                            | 12 COM           | M2                                | Idle              |                                           |                      |                 |
|                                 |                  |                                   |                   |                                           |                      |                 |
|                                 |                  |                                   |                   |                                           |                      |                 |
|                                 | 111              |                                   |                   |                                           |                      |                 |

### Select the COM port and click Setting

| File View Help      |                      |                                              |                      |                                                      |                                       |                  |
|---------------------|----------------------|----------------------------------------------|----------------------|------------------------------------------------------|---------------------------------------|------------------|
| D Device Management | -Virtual P<br>Add    | ort Network Connect                          | Virtual Port / Netwo | rk Configuration –<br>ol – Remote Hos<br>DP 192 . 16 | tilP<br>8.0.2                         | Remote Host Port |
| M Device Monitor    | Remo                 | Close                                        | Client               | I Enable F □ Connect                                 | low Control Packe<br>at Windows Start | t                |
| DS DHCP Server      |                      | Setting                                      | Listen Port          |                                                      |                                       |                  |
| COM Port Terminal   | Status<br>Virtual Se | Added a virtual serial po<br>rial Ports List | ort successfully     |                                                      |                                       |                  |
| ⊡ Virtual COM Ports | Port ID              | Port Name                                    | Status F             | Remote IP                                            | Remote Port                           |                  |
| COM2                | 12                   | COM2                                         | ldle                 |                                                      |                                       |                  |

Enter the IP address of the TU-S9E in the Remote Host IP Field. In this example it will be 192.168.20.165. *Disable* "Enable Flow Control Packet" and click OK.

| R AXR2E Configuration Utility v | 1.6.0                             |                                      |                                              |                      |                        |                          |
|---------------------------------|-----------------------------------|--------------------------------------|----------------------------------------------|----------------------|------------------------|--------------------------|
| File View Help                  |                                   |                                      |                                              |                      |                        |                          |
| <u>21</u> 20 🔋 🖬 🛳              |                                   |                                      |                                              |                      |                        |                          |
| Device Management               | -Virtual Port                     | Network                              | Virtual Port / Net                           | work Configuration – |                        |                          |
| Virtual Serial Port             | Add                               | Connect                              | Connection Prot     O     TCP     O     Mode | UDP Remote Hos       | st IP<br>68 . 20 . 165 | Remote Host Port<br>5000 |
| M Device Monitor                | Remove                            | Close                                | Client     Client                            | Connect              | low Control Packe      |                          |
| DS DHCP Server                  |                                   | ок                                   | Listen Port                                  |                      |                        |                          |
| TS TFTP Server                  |                                   | L                                    |                                              |                      |                        |                          |
| COM Port Terminal               | Status Addeo<br>Virtual Serial Po | l a virtual serial port<br>orts List | successfully                                 |                      |                        |                          |
| Virtual COM Ports               | Port ID Port                      | Name                                 | Status                                       | Remote IP            | Remote Port            |                          |
| COM2                            | 12 CON                            | 12                                   | ldle                                         |                      |                        |                          |
|                                 |                                   |                                      |                                              |                      |                        |                          |
|                                 |                                   |                                      |                                              |                      |                        | Q                        |

# Click the "Connect" button and the COM port should be ready to use on your computer

| RE AXR2E Configuration Utility v1 | 1.6.0                           |                                     |                                   |                      |                       |                                         |
|-----------------------------------|---------------------------------|-------------------------------------|-----------------------------------|----------------------|-----------------------|-----------------------------------------|
| File View Help                    |                                 |                                     |                                   |                      |                       |                                         |
| <u>21</u> 20 🖇 🖶 🛳                |                                 |                                     |                                   |                      |                       |                                         |
| Device Management                 | Virtual Port                    | Network                             | Virtual Port / Net                | work Configuration - |                       |                                         |
| Virtual Serial Port               | Add                             | Connect                             | Connection Proto<br>TOP C<br>Mode | UDP 192 . 10         | stIP<br>68 . 20 . 165 | 5000                                    |
| M Device Monitor                  | Remove                          | Close                               | Client                            | Enable F             | Tow Control Packet    |                                         |
| DS DHCP Server                    |                                 | Setting                             | Listen Port                       |                      | at windows Start      | ~~~~~~~~~~~~~~~~~~~~~~~~~~~~~~~~~~~~~~~ |
| TS TFTP Server                    |                                 |                                     |                                   |                      |                       |                                         |
| C COM Port Terminal               | Status Conn<br>Virtual Serial P | iected to remote host<br>Ports List | 192.168.20.165@                   | 25000                |                       |                                         |
| E. Virtual COM Ports              | Port ID Port                    | t Name                              | Status                            | Remote IP            | Remote Port           |                                         |
| COM2 (192.168.20.16               | 12 CO                           | M2                                  | Connected                         | 192.168.20.165       | 5000                  |                                         |
|                                   |                                 |                                     |                                   |                      |                       |                                         |
|                                   |                                 |                                     |                                   |                      |                       |                                         |
| < >                               |                                 |                                     |                                   |                      |                       |                                         |

Check in Windows Device Manager to see if the COM port has been successfully created. After you verified the COM port power cycle the TU-S9E and it should be ready to use

| 🗄 Device Manager — 🗆                  | ×   |
|---------------------------------------|-----|
| File Action View Help                 |     |
|                                       |     |
| > ଃ Bluetooth                         | ^   |
| > 💻 Computer                          | 1.0 |
| > 👝 Disk drives                       |     |
| > 🏣 Display adapters                  |     |
| > 🏧 Human Interface Devices           |     |
| > 📷 IDE ATA/ATAPI controllers         |     |
| > 🥅 Keyboards                         |     |
| > III Mice and other pointing devices |     |
| > 🛄 Monitors                          |     |
| > 🖵 Network adapters                  |     |
| V 🛱 Ports (COM & LPT)                 |     |
| 🛱 ASIX Virtual Serial Port (COM2)     |     |
| Communications Port (COM1)            |     |
| 🛱 Printer Port (LPT1)                 | ~   |
|                                       |     |